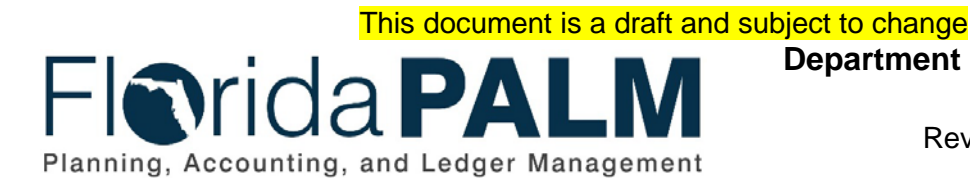

Department of Financial Services

| Date:     | 01/24/2022 |
|-----------|------------|
| Revision: | 1.1        |

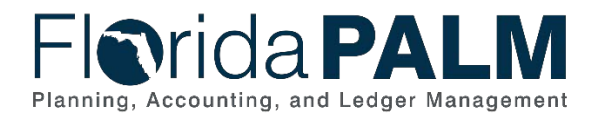

# **Revision History**

| Version | Date       | Revision Notes                                        |
|---------|------------|-------------------------------------------------------|
| 1.0     | 10/01/2021 | Accepted Version                                      |
| 1.1     | 01/24/2022 | Updates per Financials Wave Module Workgroup Sessions |

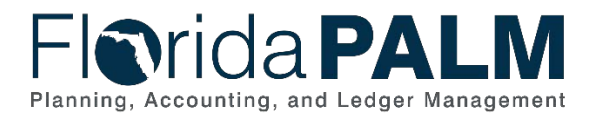

## **Table of Contents**

| General Information           | 4  |
|-------------------------------|----|
| Dependencies and Constraints  | 4  |
| Business Process Overview     | 5  |
| Business Process Flow Details | 5  |
| 40.1.1 – Import Asset Add     | 6  |
| 40.1.2 – Online Asset Add     | 9  |
| Ledger Impacts                | 11 |
| Key Reports                   | 12 |
| Conversions                   | 12 |
| Interfaces                    | 13 |
| Forms                         | 13 |
| Workflows                     | 13 |
| Agency Configurations         | 14 |
| Terminology                   | 15 |
|                               |    |

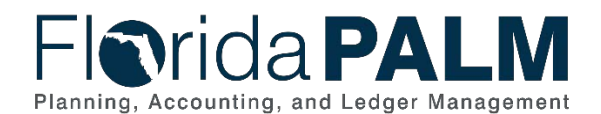

## **General Information**

This document describes and depicts the process steps and supporting information for the identified State of Florida financial management business process. This information should be read in conjunction with the Business Process Flow Diagrams.

The Dependencies and Constraints section describes any conditions or criteria that impact how or when the business process should be executed. These could be set within Florida PALM or from external sources (i.e., Law or Rule).

The Business Process Overview section summarizes the business process and provides context for understanding the objectives and desired outcomes of the described business process.

Within the Business Process Flow Details section, included for each process step are:

- **Process Step ID** A unique number assigned to each process step, which corresponds to the Business Process Flow Diagram
- **Process Step Title** A short description assigned to each process step, which corresponds to the Business Process Flow Diagram
- **Description of Process** A detailed narrative description of the process step, which provides additional information and context for understanding the process step

Florida PALM screenshots are included within the sections following the Business Process Flow Diagrams to allow connections to be made from specific business subprocess steps to screens within Florida PALM.

Also described below are the Ledger Impacts, Interfaces and Key Reports, which are displayed as icons on the Business Process Flow Diagrams. Ledger impacts describe where there is an update to one of the ledgers used to track activity for accounting, budget management, or financial reporting purposes. Key Reports describe where a report is identified to be produced at a particular process step or is used to support the completion of a process step. Interface IDs are provided for each interface identified on the Business Process Flow Diagrams.

Tables are included to identify the Conversions, Forms, Workflows, and Stakeholder Configurations related to this Business Process. These items may not be included within the Business Flow Diagrams, however, these items are important elements of each Business Process as a whole.

Finally, included in the Terminology section are definitions of terms which will help the reader to better understand the document. These are terms that are used within this document that may be new or that require a description for common understanding.

## **Dependencies and Constraints**

- Florida PALM will use the established capitalization threshold limits to identify purchases qualifying for capitalization
- Interface data requires specific accounting information, in a standardized format, to create assets in Florida PALM

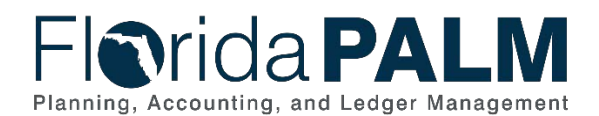

## **Business Process Overview**

The Acquire and Set Up Assets business process is within the Asset Accounting and Management (AAM) business process grouping. AAM includes a collection of business processes that:

- Manage the records of agency property that supports State operations, including financial and custodial information;
- Establish the controls that ensure the integrity of statewide financial reporting; and
- Perform month-end and year-end closing activities.

This business process addresses Acquire and Set Up Assets. Newly acquired assets are recorded in Florida PALM through Interface, integration or direct input.

The business subprocess included are:

- 40.1.1 Import Asset Add
- 40.1.2 Online Asset Add

In accordance with section 273.03, Florida Statutes (F.S.), the Agency AM Custodian is primarily responsible for the supervision, control, and disposition of State-owned property within their custody. Therefore, the terms 'property' and 'fixed asset' are used interchangeably in this document. Fixed assets are defined as any real, tangible, or intangible property that a business uses, including but not limited to computers, tools, software, or office equipment.

Assets that meet the thresholds outlined in the Statewide Asset Capitalization Policy are capitalized in Florida PALM for inventory and reporting purposes. Assets that do not meet the capitalization threshold outlined in the Statewide Asset Capitalization Policy (i.e., attractive items) are recorded in Florida PALM for tracking purposes as non-capitalized assets.

Import Asset Add business subprocess uses templates to create mass asset records in Asset Management (AM). The Asset Profiles defines criteria for an asset type that AM uses as default values when adding assets. AM uses financial details from Accounts Payable (AP), such as Asset Profile ID, acquisition date, and cost, to create asset records. Import Asset Add also creates asset records in mass through interface flat file and Excel to AM interface. A predefined excel spreadsheet is used to upload financial details into AM to create asset records. Online Asset Add business subprocess creates individual asset records from financial details through direct input in AM. Both business subprocesses invoke data edits that reject invalid data, produce error messages, and allow correction.

## **Business Process Flow Details**

The tables below describe steps in each business subprocess as reflected on the Business Process Flow Diagrams. In addition, the tables also reflect information associated with each step describing the intent of the specific process.

The Business Process Flow Diagrams use horizontal swim lanes to depict where different parties or systems perform activities. Each swim lane is titled with a role, either agency-based or within the Department of Financial Services (DFS). In some cases, a swim lane is representative of an external entity or system. The swim lanes may change from page to page within a single business

This document is a draft and subject to change

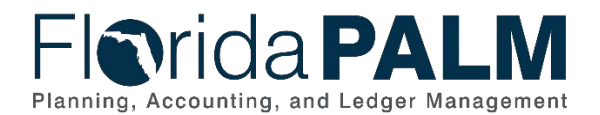

subprocess as more or fewer roles are required to execute sections of the business subprocess. Optionally, the process flow diagram may reflect vertical swim lanes further to designate information such as systems or time intervals.

## 40.1.1 - Import Asset Add

| 40.1.1 – I            | mpo             | ort Asset Add                      |                                                                                                    |
|-----------------------|-----------------|------------------------------------|----------------------------------------------------------------------------------------------------|
| Module                |                 | Asset Manager                      | nent                                                                                                    |
| Related Accounts Paya |                 |                                    | ble                                                                                                    |
| Module(s              | )               | -                                  |                                                                                                    |
| Swim                  |                 | Agency AM As                       | set Processor: role responsible for creating and maintaining                                                                                                    |
| Lanes –               |                 | asset records in                   | Florida PALM                                                                                                    |
| Definitior            | 1               |                                    |                                                                                                    |
| Process               |                 | Process Step                       | Description of Process                                                                                                    |
| Step ID               |                 | Title                              |                                                                                                    |
| 1                     | Int<br>Ac       | oound Asset<br>Iditions,           | newly acquired assets (not purchased through AP) and elects                                                                                                    |
|                       | Ac<br>Ph        | ljustments, and<br>lysical Updates | to use an interface to input assets in Florida PALM.                                                                                                    |
| 2                     | Int<br>Sp<br>Up | bound Asset<br>breadsheet<br>bload | The Agency AM Asset Processor identifies a large volume of<br>newly acquired assets (not purchased through AP) and elects<br>to use excel to input assets in Florida PALM. The Agency AM<br>Asset Processor uses a predefined spreadsheet to organize<br>and upload information required to create mass asset<br>records. This step uses the same data edits enforced when<br>entering assets via online entry. |
|                       |                 |                                    | Assets inputted in Florida PALM via Excel Upload may<br>require the online entry of asset details that were not included<br>in the standardized excel spreadsheet. For example, you will<br>be required to input online, the asset physical attributes,<br>warranty information etc.                                                                                                    |
| 3                     | AF              | P Integration                      | Assets are acquired through My Florida Market Place<br>(MFMP), Agency Business Systems, or directly through the<br>Florida PALM, Accounts Payable (AP) module. Florida PALM<br>AP and Asset Management (AM) modules are integrated to<br>create asset records in AM based on asset-related vouchers<br>processed in the AP module.                                                                              |
|                       |                 |                                    | The voucher must include an AM BU, Asset Profile ID,<br>Quantity, and Acquisition Merchandise Amount (Cost) to<br>establish an asset record in AM via AP integration.                                                                                                    |
| 4                     | AF              | o to AM Process                    | Integration of asset data from AP to AM is automatically initiated by Florida PALM or manually by the Agency AM Asset Processor.                                                                                                    |
| 5                     | Lo<br>Ta        | ad Staging<br>bles                 | Florida PALM populates the Physical and Financial Interface<br>Tables. Data in the physical and financial tables is used to<br>automate asset creation.                                                                                                    |

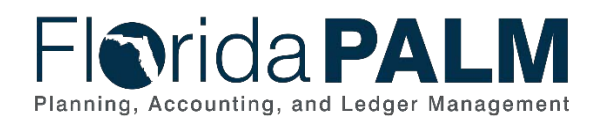

| Process<br>Step ID | Process Step<br>Title                        | Description of Process                                                                                                    |
|--------------------|----------------------------------------------|----------------------------------------------------------------------------------------------------|
| 6                  | Review Loaded<br>Data/Correct<br>Information | Data in the Transaction Loader Tables can be reviewed<br>before a new asset is established. The Agency AM Asset<br>Processor may delete a transaction or update the asset<br>physical and cost information, such as category, custodian,<br>location, and acquisition date. The Agency AM Asset<br>Processor performs a review of data in the staging tables to<br>complete this step. The Asset Staging Report and the Asset<br>Pending Report are used to identify corrections needed. |
| 7                  | Unitize Assets                               | The Agency AM Asset Processor can unitize grouped assets<br>imported as a single line item in the Voucher Established<br>function.<br>Unitize means converting a group of assets listed as a single<br>line item on a voucher into individual assets in Florida PALM<br>with unique asset IDs. This step is used if the assets are<br>identical in cost (homogenous).                                                                                                    |
| 8                  | Run Transaction<br>Loader Process            | Florida PALM or the Agency AM Asset Processor executes<br>the Transaction Loader Process, which selects data from<br>Transaction Loader tables (interface tables) and populates<br>core Asset Management tables.                                                                                                    |
| 9                  | Establish Asset                              | Florida PALM creates new asset records, each with a unique,<br>system-generated, numeric Asset ID. New Assets Report and<br>Assets Purchased Reports are used to list assets established.                                                                                                    |
| 10                 | Calculate<br>Depreciation                    | Florida PALM initiates the Calculate Depreciation process<br>based on an established schedule. This process calculates the<br>depreciation for an asset for its entire useful life based on the<br>depreciation attributes selected for the Asset – cost, salvage<br>value, and useful life.                                                                                                    |
|                    |                                              | <ul> <li>I his process must be run when core asset transactions are processed such as:</li> <li>Addition of asset</li> <li>Update of asset records</li> <li>Transfer of asset</li> <li>Disposal of asset</li> </ul>                                                                                                    |
| 11                 | Complete<br>Creation of Asset                | After Depreciation Calculation is successfully executed against<br>each Asset, Florida PALM (per enterprise schedule), runs the<br>following core processes to acquire updated Asset information<br>and create accounting transactions. The Agency AM Asset<br>Processor may also run these processes on demand.                                                                                                    |
|                    |                                              | <b>Depreciation by Period</b> - This process loads the Depreciation<br>Reporting table (DEPR_RPT) with information created from the<br>Depreciation Calculation process. Content of DEPR_RPT table<br>provides the basis for most depreciation reports.                                                                                                    |

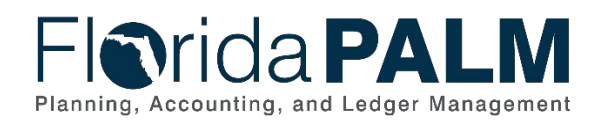

| Process<br>Step ID | Process Step<br>Title     | Description of Process                                                                                                    |
|--------------------|---------------------------|----------------------------------------------------------------------------------------------------|
|                    |                           | Load Asset Net Book Value Process - This process loads<br>the Asset Net Book Value table (ASSET_NBV_TBL) with data<br>used for Asset Net Book Value reports.                                                                             |
|                    |                           | <b>Depreciation Close</b> - This process generates period depreciation accounting entries for all depreciable assets in a particular accounting period. The process should be run for an accounting period that has not yet been closed. |
|                    |                           | <b>Create Accounting Entries</b> - This process generates accounting entries for all financial transactions unrelated to depreciation. Examples for accounting entries are Asset cost, increate of Asset cost, and transfer of Assets.   |
| 12                 | Outbound Asset<br>Extract | Florida PALM provides an outbound file with data of asset additions, updates, transfers, and disposals.                                                                                                    |

| -lorida PA                  | LM                 |                        |                              |                 |                |                                                                                                    | Add To 🔫         |             | NavBa    |
|-----------------------------|--------------------|------------------------|------------------------------|-----------------|----------------|----------------------------------------------------------------------------------------------------|------------------|-------------|----------|
|                             |                    |                        |                              |                 | Related Co     | ontent 👻   N                                                                                                    | ew Window   Help | Personalize | Page   [ |
| General Information Operati | on/Maintenance     | set Acquisition Detail | Location/Comments/Attributes | Manufacture/Lic | ense/Custodian | Asset Supp                                                                                                    | Nemental Data    |             |          |
| Unit 50100 A                | sset ID 0000000015 | Office Furniture       | Tag                          | LXX1148         | Transfered     |                                                                                                    |                  |             |          |
| Asset Information           |                    |                        |                              |                 |                |                                                                                                    |                  |             |          |
| Description                 | Office Furniture   | ×                      |                              | Short D         | esc Office Fur |                                                                                                    | e                |             |          |
| CAP #                       |                    | Q                      |                              | S               | eq#            | Q                                                                                                    |                  |             |          |
|                             | Taggable Asset     |                        |                              | Tag Nun         | nber LXX1148   |                                                                                                    |                  |             |          |
| Asset Class                 | CAPITAL            | Q                      | Capitalized Asset            |                 |                |                                                                                                    |                  |             |          |
| Asset Type                  | Furniture          | ~                      |                              |                 |                |                                                                                                    |                  |             |          |
| Asset Subtype               |                    | Q                      |                              |                 | Capitaliz      | ed Asset                                                                                                    |                  |             |          |
| "Asset Status               | Transferred        | ~                      |                              |                 | New Ass        | et                                                                                                    |                  |             |          |
| Acquisition Date            | 06/23/2014         | <b>F</b>               |                              |                 | Available      | For Use                                                                                                    |                  |             |          |
| Placement Date              | 06/23/2014         | <b>B</b>               |                              |                 | In Physic      | al Use                                                                                                    |                  |             |          |
| Collateral Asset            |                    | ~                      |                              |                 |                |                                                                                                    |                  |             |          |
| *Acquisition Code           | Purchased          | ~                      |                              |                 |                |                                                                                                    |                  |             |          |
| FERC Code                   |                    | Q                      |                              |                 |                |                                                                                                    |                  |             |          |
| Financing Code              |                    | Q                      |                              | 0270700-200522  | 28.282         |                                                                                                    |                  |             |          |
| Fair Value                  |                    | 0.000 USD              |                              | Appraisal I     | Date           | annual annual annual annual annual annual annual annual annual annual annual annual annual annual annual annual |                  |             |          |
| Replacement Cost            |                    |                        |                              | Last Ope        | date           | 194                                                                                                    |                  |             |          |
| Index Name                  |                    | Q                      |                              |                 |                |                                                                                                    |                  |             |          |
| Parent/Child                | None               |                        | I.C.                         | Parer           | a m            | 0.0                                                                                                    |                  |             |          |
| Profile ID                  | 540310             |                        |                              | Region C        | ode            |                                                                                                    |                  |             |          |
| Threshold ID                | 5.035.1X           | 9                      |                              | in the groun to |                | 1.04                                                                                                    |                  |             |          |
|                             |                    |                        |                              | Composite Asse  | et ID          | Q                                                                                                    |                  |             |          |
| Book Page                   | Sol                | R and D Info           |                              |                 |                |                                                                                                    |                  |             |          |
| inder i alle                | 444                | chments (0)            |                              |                 |                |                                                                                                    |                  |             |          |
| Fair Value Details          | Alla               | contents (0)           |                              |                 |                |                                                                                                    |                  |             |          |
|                             |                    |                        |                              |                 |                |                                                                                                    |                  |             |          |
|                             |                    |                        |                              |                 |                |                                                                                                    |                  |             |          |
|                             |                    |                        |                              |                 |                |                                                                                                    | -                |             |          |
| Save Or Return to Search    | Previous in Lis    | st   + Next in List    | DbA 🚛                        |                 | play. Inclu    | te History                                                                                                    | Correct Histo    | ory         |          |

Figure 1: Import Asset Add, General Information Tab

### Irida PALM F Planning, Accounting, and Ledger Management

#### **Department of Financial Services** Standardized Business Process Model 40.1 Acquire and Set Up Assets

| Flarida             |                           |                          |                              |            |                        |            | Add To 🔻         | Д            | $\oslash$  |
|---------------------|---------------------------|--------------------------|------------------------------|------------|------------------------|------------|------------------|--------------|------------|
| i i i i i u a       |                           |                          |                              |            |                        |            |                  | Notification | NavBar     |
|                     |                           |                          | _                            |            | Related Co             | ontent 🔻 📔 | New Window Hel   | p Personaliz | e Page   📰 |
| General Information | Operation/Maintenance     | Asset Acquisition Detail | Location/Comments/Attributes | Manufac    | ture/License/Custodian | Asset Su   | pplemental Data  |              |            |
| Unit 50100          | Asset ID 0000000          | 0150 Office Furniture    | Tag L)                       | X1148      | Transfered             |            |                  |              |            |
| Acquisition Details |                           |                          |                              |            | Find Vie               | w All F    | First 🕚 1 of 1 🕅 | Last         |            |
| Descrij             | ption Office Furniture    | ×                        |                              |            |                        |            |                  | + -          |            |
| System So           | urce AM Online Entry Pag  | e 🗸                      |                              |            |                        |            |                  |              |            |
| Incenti             | ve ID                     |                          |                              |            |                        |            |                  |              |            |
| Qua                 | intity                    | 1.0000                   | Base Currence                | USD        |                        |            |                  |              |            |
| Am                  | ount                      | 50,000.000               | Currenc                      | USD        |                        |            |                  |              |            |
| Sales               | s Tax                     | 0.000                    | Category                     | EQFRN      |                        |            |                  |              |            |
| Use                 | e Tax                     | 0.000                    | Cost Type                    | )          |                        |            |                  |              |            |
| Fre                 | eight                     | 0.000                    |                              | Interface  | s Info                 |            |                  |              |            |
| Misc Ch             | arge                      | 0.000                    |                              | Acquisitio | on Detail Chartfields  |            |                  |              |            |
| Total Am            | ount                      | \$50,000.000             |                              |            |                        |            |                  |              |            |
| *Capit              | alize Already Capitalized | $\checkmark$             |                              |            |                        |            |                  |              |            |
| Save 💽 Return       | to Search Tevious         | in List 🚛 Next in List   | Add                          | 🔊 Upda     | tte/Display            | de History | Correct His      | tory         |            |

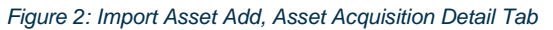

# 40.1.2 – Online Asset Add Table 2: Online Asset Add

| 40.1.2 – C                    | 40.1.2 – Online Asset Add                  |                                                                     |                                                                                                    |  |  |
|-------------------------------|--------------------------------------------|---------------------------------------------------------------------|----------------------------------------------------------------------------------------------------|--|--|
| Module                        |                                            | Asset Manage                                                        | ment                                                                                                    |  |  |
| Related<br>Module(s           | )                                          | N/A                                                                 |                                                                                                    |  |  |
| Swim<br>Lanes –<br>Definitior | )                                          | Agency AM As<br>asset records in<br>Agency AM F8<br>Asset records ( | <b>Set Processor:</b> role responsible for creating and maintaining<br>In Florida PALM<br><b>CA Processor:</b> role responsible for controlling and managing<br>cost information) in Florida PALM                                                                                                    |  |  |
| Process<br>Step ID            | F                                          | Process Step<br>Title                                               | Description of Process                                                                                                    |  |  |
| 1                             | Identify Asset<br>Records to be<br>Created |                                                                     | The Agency AM F&A Processor identifies information for the<br>newly acquired asset that requires manual entry into Florida<br>PALM. Manual entry is necessary for assets created or<br>constructed, received through donation or seizure, and<br>purchased that did not originate in MFMP and entered through<br>integration with the Accounts Payable (AP) module. |  |  |
| 2                             | Request Asset<br>Information               |                                                                     | The Agency AM F&A Processor and the Agency AM Asset<br>Processor coordinate to collect the relevant asset information<br>to create and update asset records per applicable policies and<br>procedures.                                                                                                    |  |  |
| 3                             | Create Asset<br>Record                     |                                                                     | The Agency AM F&A Processor inputs asset cost information<br>which creates incomplete asset records (a complete asset<br>record requires financial and physical information) in Florida<br>PALM.                                                                                                    |  |  |

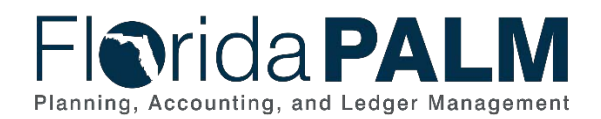

| Process<br>Step ID | Process Step<br>Title                              | Description of Process                                                                                                    |  |  |  |  |
|--------------------|----------------------------------------------------|----------------------------------------------------------------------------------------------------|--|--|--|--|
| -                  |                                                    | The tag number can be added at any point in the creation of the asset record.                                                                                                    |  |  |  |  |
| 4                  | Identify Asset<br>Records to be<br>Created/Updated | The Agency AM Asset Processor identifies information on<br>newly acquired assets that require a manual entry in Florida<br>PALM. Manual entry is necessary for created or constructed<br>assets, received through donation or seizure, and purchases<br>that were not entered through integration with the Accounts<br>Payable (AP) module.<br>Agency AM Asset Processor reviews Florida PALM asset<br>reports to identify asset records that need to be updated.                                                                                                    |  |  |  |  |
| 5                  | Request Asset<br>Information                       | The Agency AM F&A Processor and the Agency AM Asset<br>Processor coordinate to acquire asset information in<br>accordance with agency policy & procedure.<br>This step includes identifying assets added by Agency AM<br>F&A Processor that need to be updated with physical asset<br>information.                                                                                                    |  |  |  |  |
| 6                  | Create/<br>Update Asset<br>Record                  | <ul> <li>The Agency AM Asset Processor inputs asset financial and asset physical information to create a new asset record. The Agency AM Asset Processor also updates physical asset information for incomplete asset records created by the Agency AM F&amp;A Processor.</li> <li>The Agency AM Asset Processor performs various asset record maintenance functions in Florida PALM, including: <ul> <li>Maintain Asset Status</li> <li>Maintain Asset Parent/Child Relationship</li> <li>Update Physical Information</li> <li>Maintain Cost</li> <li>Capitalize Asset</li> <li>Update Useful Life</li> <li>Transfer Assets</li> </ul> </li> <li>The tag number can be added at any point in the creation of the asset record.</li> </ul> |  |  |  |  |
| 7                  | Establish Asset                                    | Florida PALM uses data inputted by the Agency AM Asset<br>Processor and the Agency AM F&A Processor to create asset<br>records. Each asset record is created with a unique, system-<br>generated numeric Asset ID. New Assets Report and Assets<br>Purchased Reports are used to list asset records established.                                                                                                    |  |  |  |  |
| 8                  | Calculate<br>Depreciation                          | Florida PALM initiates the Calculate Depreciation process<br>based on an established schedule. This process calculates the<br>depreciation for an asset for its entire useful life based on the<br>depreciation attributes selected for the Asset – cost, salvage<br>value, and useful life.                                                                                                    |  |  |  |  |

This document is a draft and subject to change

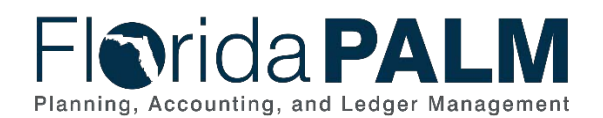

| Process<br>Step ID | Process Step<br>Title         | Description of Process                                                                                                    |
|--------------------|-------------------------------|----------------------------------------------------------------------------------------------------|
|                    |                               | <ul><li>This process must be run when core asset transactions are processed such as:</li><li>Addition of asset</li></ul>                                                                                                    |
|                    |                               | <ul> <li>Update of asset records</li> <li>Transfer of asset</li> <li>Disposal of asset</li> </ul>                                                                                                    |
| 9                  | Complete<br>Creation of Asset | After Depreciation Calculation is successfully executed against<br>each Asset, Florida PALM (per enterprise schedule), runs the<br>following core processes to acquire updated Asset information<br>and create accounting transactions. The Agency AM Asset<br>Processor may also run these processes on demand. |
|                    |                               | <b>Depreciation by Period</b> - This process loads the Depreciation<br>Reporting table (DEPR_RPT) with information created from the<br>Depreciation Calculation process. Content of DEPR_RPT table<br>provides the basis for most depreciation reports.                                                          |
|                    |                               | <b>Load Asset Net Book Value Process</b> - This process loads the Asset Net Book Value table (ASSET_NBV_TBL) with data used for Asset Net Book Value reports.                                                                                                    |
|                    |                               | <b>Depreciation Close</b> - This process generates period depreciation accounting entries for all depreciable assets in a particular accounting period. The process should be run for an accounting period that has not yet been closed.                                                                         |
|                    |                               | <b>Create Accounting Entries</b> - This process generates accounting entries for all financial transactions unrelated to depreciation. Examples for accounting entries are Asset cost, increate of Asset cost, and transfer of Assets.                                                                           |
| 10                 | Outbound Asset<br>Extract     | Florida PALM provides an outbound file with data of asset additions, updates, transfers and disposals.                                                                                                    |

Ledger Impacts Table 3: Ledger Impacts Included on Business Process Flow Diagrams

| Ledger<br>Impact<br>ID | Ledger - Ledger Impact<br>Title                                  | Ledger Impact Description                    |
|------------------------|------------------------------------------------------------------|----------------------------------------------|
| LI1                    | Reporting Ledger - Asset<br>Add (Import and Online<br>Asset Add) | Increases Assets<br>Decreases Expense Contra |

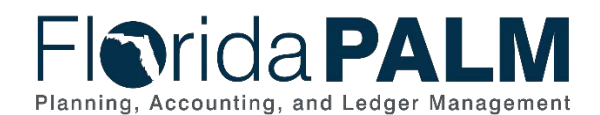

## Key Reports

Table 4: Reports Included on Business Process Flow Diagrams

| Report<br>Number | Report Description                                                                                            | Report Frequency               | Audience |
|------------------|----------------------------------------------------------------------------------------------------|--------------------------------|----------|
| R1               | AMR040 - Asset<br>Exception Report –<br>identifies Asset related<br>vouchers with incomplete<br>information   | Periodic, Monthly              | Agencies |
| R2               | AMR041 - Pending Asset<br>Records Report – a report<br>of pending asset records                               | Periodic, Monthly              | Agencies |
| R3               | AMR042 - Asset Staging<br>Report – a list of asset<br>records ready to be<br>processed                        | Periodic, Monthly              | Agencies |
| R4               | AMR043 - New Assets<br>Report – a list of asset<br>records created                                            | Periodic, Monthly              | Agencies |
| R5               | AMR026 - Total Assets<br>Purchased Report - a<br>report for assets<br>purchased with grant<br>funding by year | Periodic, Monthly,<br>Annually | Agencies |

Note: A complete list of reports may be found in the <u>Reports Catalog</u><sup>1</sup>.

## Conversions

Table 5: Data Converted from External System to Florida PALM

| Conversion<br>Number | <b>Conversion Description</b>                                                                   | Conversion<br>Frequency | Source                        |
|----------------------|-------------------------------------------------------------------------------------------------|-------------------------|-------------------------------|
| AMC001               | Conversion of assets recorded<br>and tracked by agencies for<br>custody and reporting purposes. | One-time                | DFS Enterprise<br>System; ABS |

**Note:** A complete list of conversions may be found in the <u>Catalog of Conversion Offerings</u><sup>2</sup>. This is a protected publication that requires login. If your business or technical teams does not currently have access to the Smartsheet Florida PALM Dashboard, contact your Readiness Coordinator to request their access.

<sup>&</sup>lt;sup>1</sup> <u>https://app.smartsheet.com/b/publish?EQBCT=a8d51896f0144ef6a87314b3c7824ba5</u>

<sup>&</sup>lt;sup>2</sup> https://app.smartsheet.com/dashboards/xW9gQgMRP6w5pfRGMQGjh4wvP676gf2h4mf57hP1

This document is a draft and subject to change

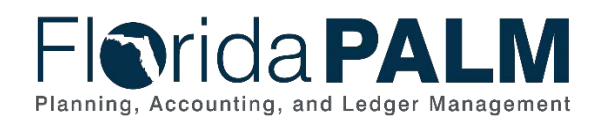

## Interfaces

Table 6: Interfaces Included on Business Process Flow Diagrams

| Interface<br>Number | Interface Description                                                                                       | Interface<br>Frequency | Source                        | Target                        |
|---------------------|----------------------------------------------------------------------------------------------------|------------------------|-------------------------------|-------------------------------|
| AMI006              | Inbound Asset Add – Inbound interface to load new asset data                                                | Daily                  | Agency<br>Business<br>Systems | Florida<br>PALM               |
| AMI003              | Outbound Asset Extract –<br>Outbound asset extract file<br>containing both physical and<br>cost information | Daily                  | Florida PALM                  | Agency<br>Business<br>Systems |
| AMI007              | Inbound Asset Spreadsheet<br>Upload – Inbound interface to<br>load new asset data via<br>spreadsheet upload | Daily                  | Agency<br>Business<br>Systems | Florida<br>PALM               |

**Note**: A complete list of interfaces may be found in the <u>Catalog of Interface Offerings</u><sup>3</sup>. This is a protected publication that requires login. If your business or technical teams do not currently have access to the Smartsheet Florida PALM Dashboard, contact your Readiness Coordinator to request their access.

## Forms

Table 7: Forms Included on Business Process Flow Diagrams

| Form<br>Number | Form Description | End User Role |
|----------------|------------------|---------------|
| N/A            |                  |               |

## Workflows

Table 8: Workflows Included on Business Process Flow Diagrams

| Workflow<br>Number | Workflow Description                                                                                                    | End User Role |
|--------------------|----------------------------------------------------------------------------------------------------|---------------|
| AMW001             | Asset Request Workflow - This electronic Workflow<br>establishes an approval path for asset dispositions<br>including assets that require additional approvals<br>outside of owning agency. This Workflow also<br>establishes an approval path for asset transfers, alert<br>the receiving organization of the item(s) being<br>transferred, and sends assets received by the<br>property custodian to the property fiscal agent for<br>approval and completion of the asset record. | TBD           |

<sup>&</sup>lt;sup>3</sup> <u>https://app.smartsheet.com/dashboards/xW9gQgMRP6w5pfRGMQGjh4wvP676gf2h4mf57hP1</u> This document is a draft and subject to change

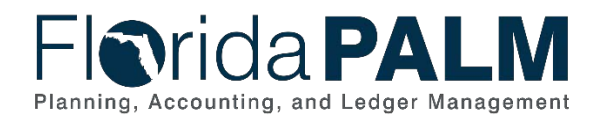

## **Agency Configurations**

| Table 9: Configurations Defined and/or Maintained by Agencies |                           |           |  |
|---------------------------------------------------------------|---------------------------|-----------|--|
| Configuration<br>Number                                       | Configuration Description | Frequency |  |
| N/A                                                           |                           |           |  |

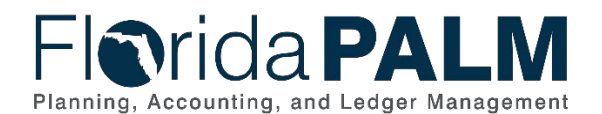

## Terminology

Asset ID – a system assigned unique identifier for each asset record created in Florida PALM.

**Asset Profile** – a template that contains standard depreciation criteria for an asset type and its corresponding asset books. The information established in an asset profile can be used as default values when adding assets to the system. Profiles associated with indexes enable replacement cost calculations. Profiles are recommended when handling many assets of the same type. Defining default values minimizes data entry, ensures consistency, and enhances accuracy levels.

**Custodian** – any elected or appointed State officer, board, commission, or authority, and any other person or agency entitled to lawful custody of property owned by the State, pursuant to Section 273.01, F.S.

**Voucher** – a digital record created within Florida PALM to make a payment to an external entity such as a supplier.

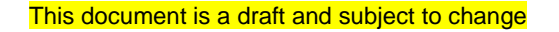